## **APPENDIX A.1: MOBILE JAVA VIEWER INSTALLATION GUIDE**

### Software Specification:

- JRE for Mobile: Java MIDP 2.0
- Support Mobile OS: Windows Mobile 5.0- / Nokia S60 3.0- / Sony Ericson UIQ 3.0
- Support Protocol Format: HTTP 1.0 Server Push
- Support Image Resolution: QCIF/CIF/ VGA/D1

### **Basic Installation Steps:**

- 1. Power on the mobile phone and connect it to your PC by using USB connecting cable.
- 2. Copy the Mobile JViewer software from your PC and paste it to your mobile.
- 3. Seek the Mobile JViewer software within your mobile and click "install" to implement the installation.
- 4. After complete the installation, run the software and establish the site list by filling in the information about the connecting device.
- 5. Select the setup device from the site list and connect it via the Internet.

### The following tables are DETAILED Installation Guide

### BlackBerry (Based on BlackBerry Bold 9000 for example)

| 1. | Enable APN Settings                                                                                                    |  |  |  |  |
|----|----------------------------------------------------------------------------------------------------|--|--|--|--|
|    | (i.e. Menu $\rightarrow$ Options $\rightarrow$ Advanced Options $\rightarrow$ TCP/IP)                                                                                                    |  |  |  |  |
|    | 5:5       15       26       1       36       26       1       36       26       1       36       26       1       36       26       1       36       26       1       36       26       26       26       26       26       26       26       26       26       26       26       26       26       26       26       26       26       26       26       26       26       26       26       26       26       26       26       26       26       26       26       26       26       26       26       26       26       26       26       26       26       26       26       26       26       26       26       26       26       26       26       26       26       26       26       26       26       26       26       26       26       26       26       26       26       26       26       26       26       26       26       26       26       26       26       26       26       26       26       26       26       26       26       26       26       26       26       26       26       26       26       26       26 </th |  |  |  |  |
|    | TCP/IP       TCP/IP         CIAPN Settings Enabled       Image: Citerative Settings Enabled         APN Authentication Enabled       Setect         Username for APN:       Check Spelling         Clear Field       Reset to Defaults         Show Symbols       Save         Switch Application       Close                                                                                                    |  |  |  |  |
| 2. | Install Mobile JViewer                                                                                                    |  |  |  |  |
|    | (i.e. Media $\rightarrow$ Explore $\rightarrow$ "choose the folder where the .jar is")                                                                                                    |  |  |  |  |
|    | Help     Find:     Image: Card       View     Device Memory     Image: Card       Explore     System     Image: Card       System     System     Image: Card       Options     System     Image: Card       Switch Application     Close     Image: Card                                                                                                    |  |  |  |  |

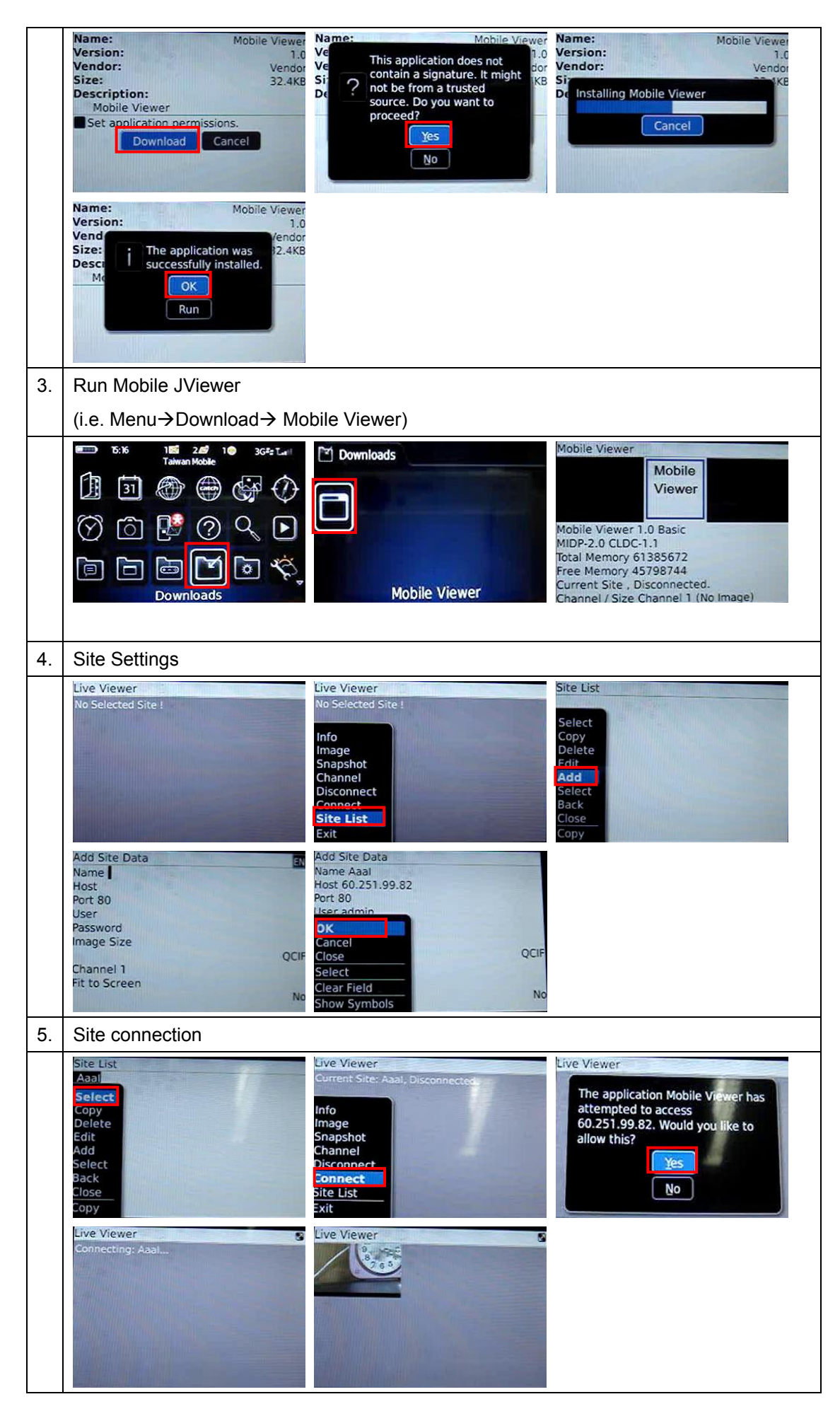

# Nokia ( Based on Nokia 6220C with Symbian S60 3<sup>rd</sup> Edition for example)

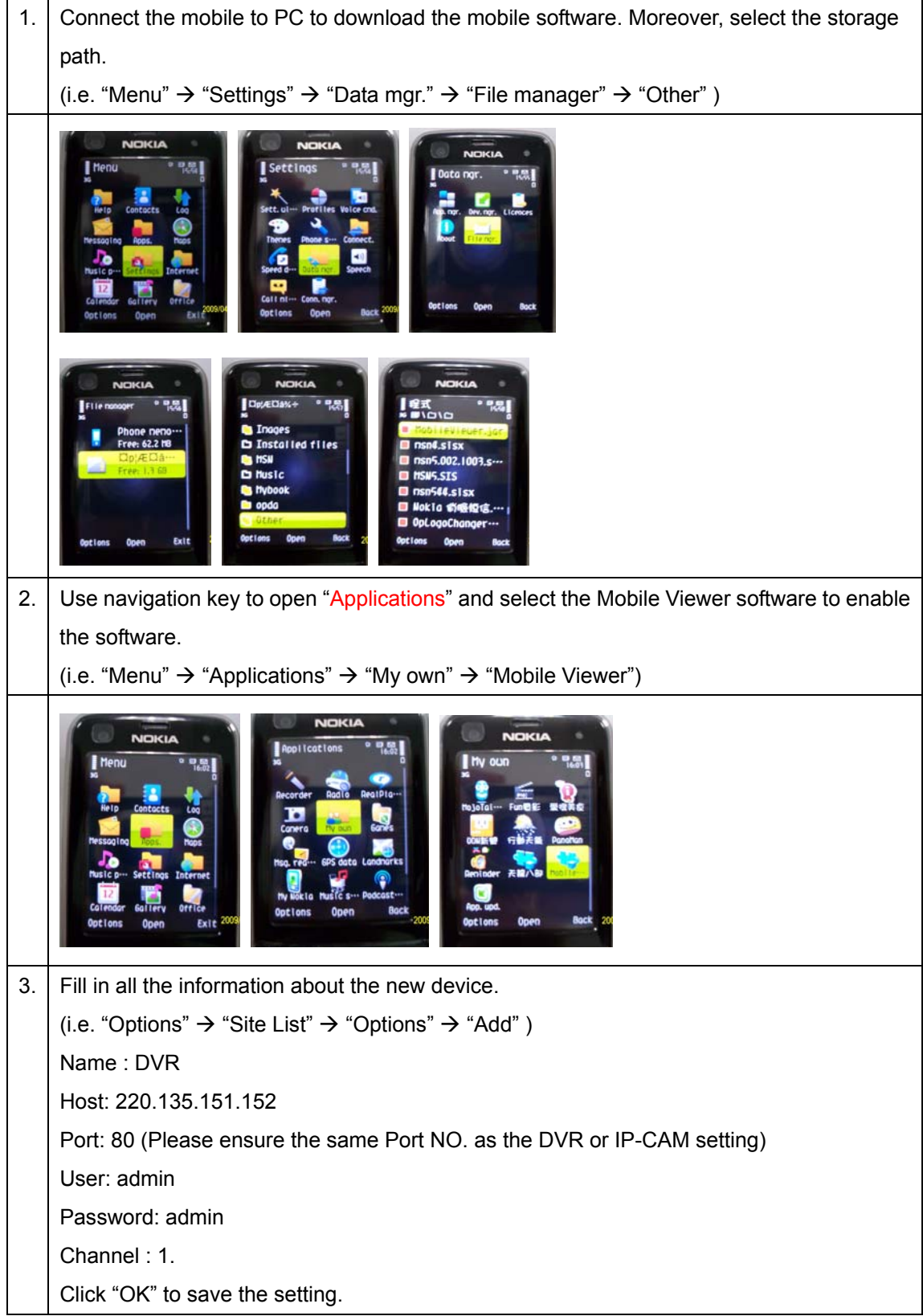

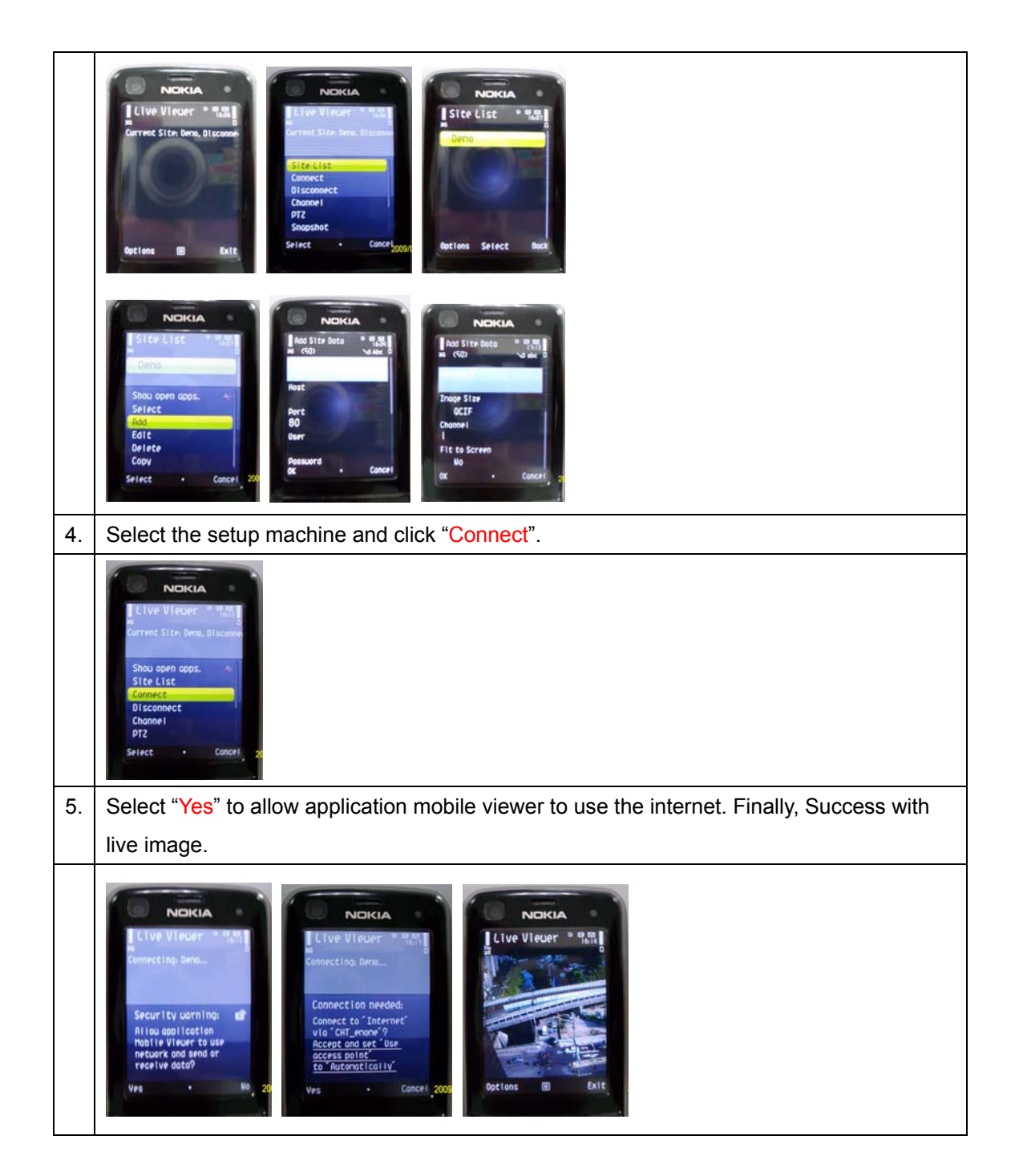

## Sony Ericsson (Based on K608i for example)

| 1. | Connect the mobile to PC to download                                                                                                    | 2. | Then, install the mobile software by click                                                                                                    |
|----|----------------------------------------------------------------------------------------------------|----|----------------------------------------------------------------------------------------------------|
|    | the mobile software. Moreover, select                                                                                                    |    | "install" and press "Yes" to implement the                                                                                                    |
|    | the storage path, such as "Other" within                                                                                                    |    | program immediately.                                                                                                    |
|    | "File manager" in here.                                                                                                    |    |                                                                                                    |
|    |                                                                                                    |    | Other<br>MobileViewer<br>Start new?<br>Install Hinne                                                                                                    |
| 3. | In addition, use navigation key to open                                                                                                    | 4. | Add the new IP-CAM or DVR into the Site                                                                                                    |
|    | "Applications" and select the Mobile                                                                                                    |    | List. (i.e. "Site List" $\rightarrow$ "More" $\rightarrow$ "Add ")                                                                                                    |
|    | Viewer software to enable the software.                                                                                                    |    |                                                                                                    |
|    | * Normally, the installed software will                                                                                                    |    |                                                                                                    |
|    | be setup among "Applications".                                                                                                    |    |                                                                                                    |
|    | File manager     Hipplications       Web pages     Hobile Viewer       Chames     Hobile Viewer       Cother     Hotel Viewer       Lypon     Hore                                                                                      |    | Stite List<br>Stite List<br>Derect Size Men, Biscon<br>Derect Size Men, Biscon<br>Derect S |
| 5. | Fill in all the information about the new                                                                                                    | 6. | After complete the setting, please reserve                                                                                                    |
|    | device. For example,                                                                                                    |    | the device setup. (i.e. "More" $\rightarrow$ "OK")                                                                                                    |
|    | Name : DVR                                                                                                    |    |                                                                                                    |
|    | Host: 220.135.151.152                                                                                                    |    |                                                                                                    |
|    | Port: 80 (Please ensure the same Port                                                                                                    |    |                                                                                                    |
|    | NO. as DVR or IP-CAM setting)                                                                                                    |    |                                                                                                    |
|    | User: admin                                                                                                    |    |                                                                                                    |
|    | Password: admin                                                                                                    |    |                                                                                                    |
|    | Channel : 1                                                                                                    |    |                                                                                                    |
|    | Hidd Stir Data<br>Hidd Stir Data<br>None<br>Dest<br>Dest<br>Password<br>Pass<br>Password<br>Pass<br>Password<br>Pass<br>Password<br>Pass<br>Password<br>Pass<br>Password<br>Pass<br>Pass<br>Pass<br>Pass<br>Pass<br>Pass<br>Pass<br>Pas |    | Held Site Data       Reconstr       Password       Data       Data       Data                                                                                                    |
| 7. | Select the setup device.                                                                                                    | 8. | Finally, allow the application to send to the                                                                                                    |
|    | (i.e. "DVR" → "More" → "Select" in                                                                                                    |    | Internet. (i.e. "More" $\rightarrow$ "Connect" $\rightarrow$ "Yes")                                                                                                    |
|    | here.)                                                                                                    |    |                                                                                                    |

|    | Site List<br>Gve<br>Derende<br>Reck<br>Reck | Construction of the second second sec |
|----|---------------------------------------------|----------------------------------------------------------------------------------------------------|
| 9. | Success with live image.                    |                                                                                                    |
|    |                                             |                                                                                                    |

### Supported/Tested Mobile List:

| Mobile Brand  | Model                |
|---------------|----------------------|
| BlackBerry    | Bold 9000, Storm     |
| Dopod         | CHT9100,             |
| LG            | KS-20                |
| Nokia         | 6220, 8500, E71, N95 |
| Sony Ericsson | K608i, W910i         |

## Error Message List:

| Error Message       | Error Reason                                                     |  |
|---------------------|------------------------------------------------------------------|--|
| Boundary Miss Match | Received data format error!                                      |  |
|                     | When the mobile receives broken or uncompleted data from the     |  |
|                     | connected device.                                                |  |
|                     | Please disconnect the Internet connection and re-connect again.  |  |
| I/O Error           | The error from the network!                                      |  |
|                     | Please check all the network can operate normally which is       |  |
|                     | including wire, wireless and ISP connection.                     |  |
|                     | * Please ask your local ISP to provide the correct Internet APN/ |  |
|                     | WAP APN, Proxy Port, Proxy IP and Proxy password                 |  |
| No Input Data       | DVR does not send out the data. Or, APN Proxy of the ISP blocks  |  |
|                     | the data from the DVR.                                           |  |
| No Video No.        | There is no video input in that channel.                         |  |
| Video Out of Range  | Selected channel exceeds the channel number of the connected     |  |
|                     | device.                                                          |  |
| 401 Unauthorized    | User inserts the wrong username or password.                     |  |
| 404 Not Found       | DVR installs incorrect firmware which does not support Java.     |  |
| 502 Bad Gateway     | DVR is shut down or have not selected to Java/iphone option.     |  |

## **APPENDIX A.2: JAVA CONNECTION FOR iPhone**

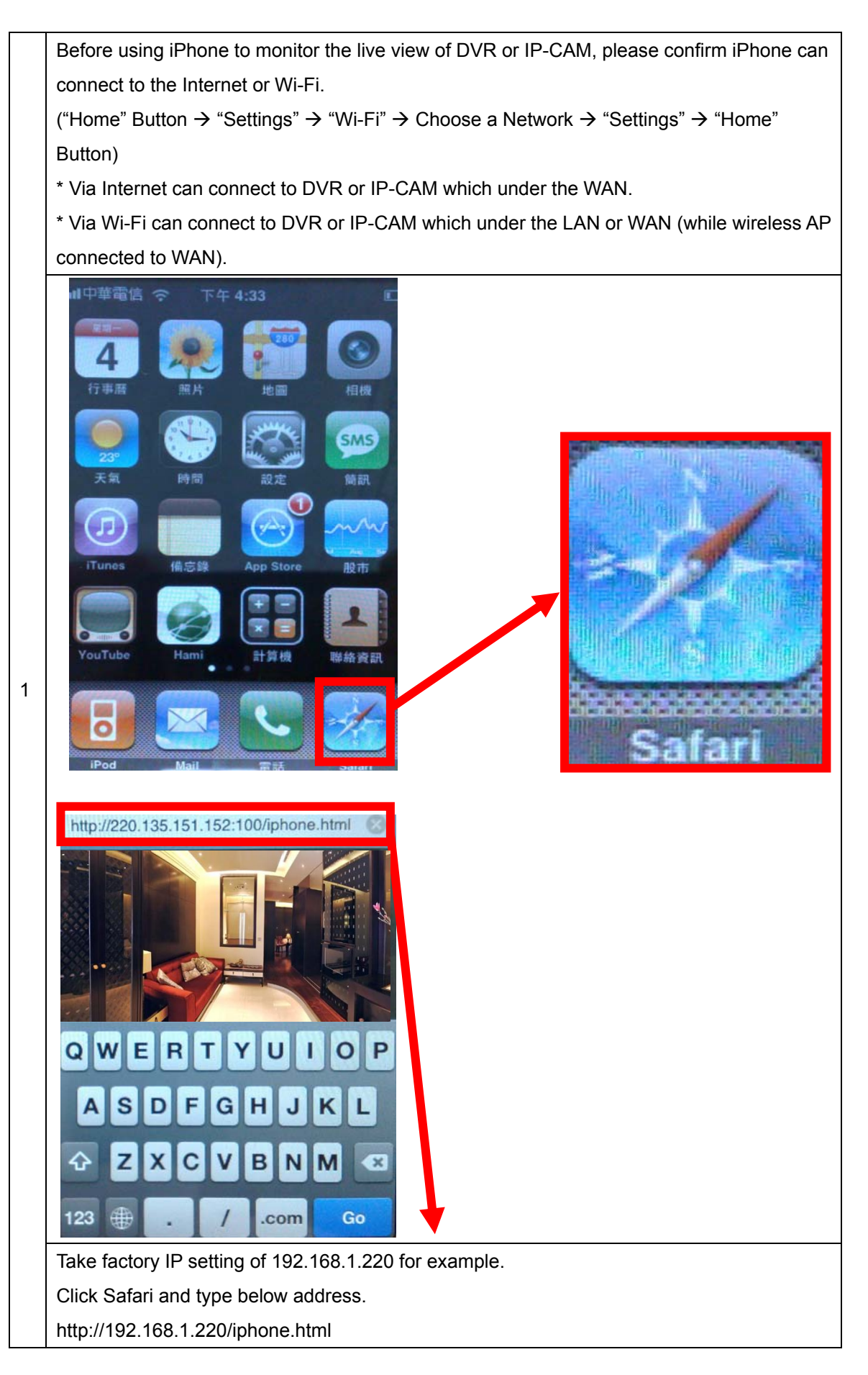

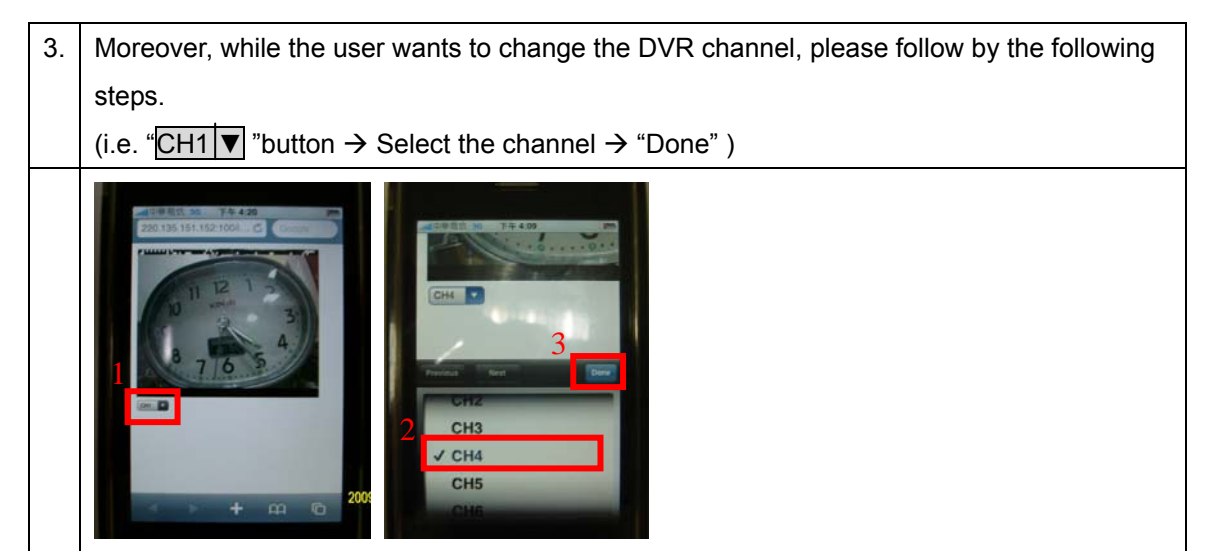

\* 1. 3GPP BANDWIDTH: Minimum 30kbit /sec. per channel.
2. CONNECTION NUMBERS: Maximum 16 people per channel.

## **APPENDIX A.3: MPEG4 CONNECTION FOR WINDOWS MOBILE**

- 1. Copy IPCamconfig.txt and viewer.exe to Mobile device.
- 2. Run viewer.exe on mobile device.

| <b>`</b>          |      |
|-------------------|------|
| 📔 IPCamconfig.txt | 80B  |
| 🗐 VIEWER.exe      | 716K |

3. The interface when logo in.

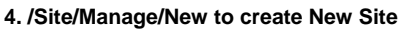

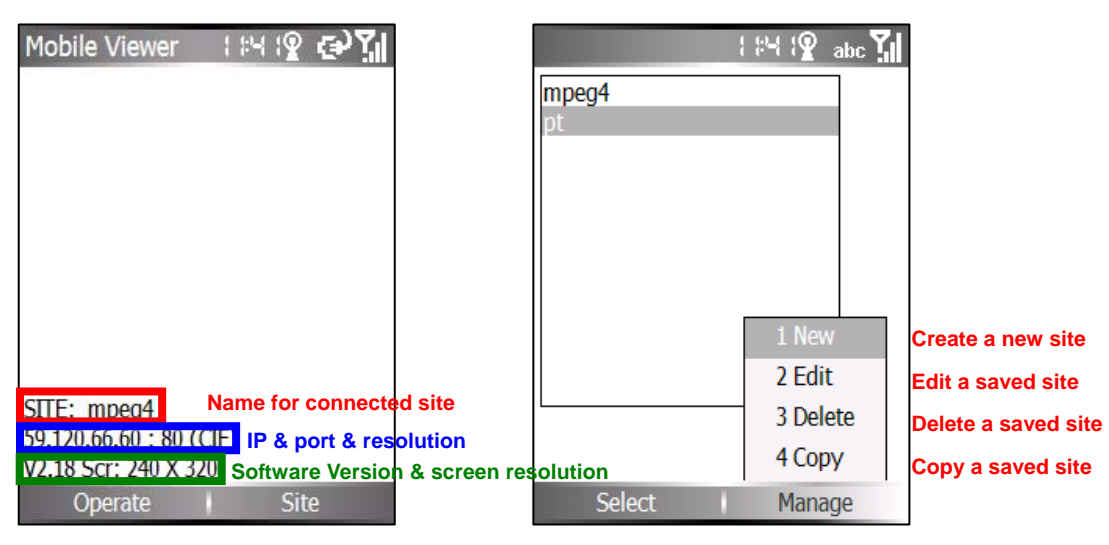

#### 5. Input Name, IP, Port, Account, Password

#### 6. Site is created.

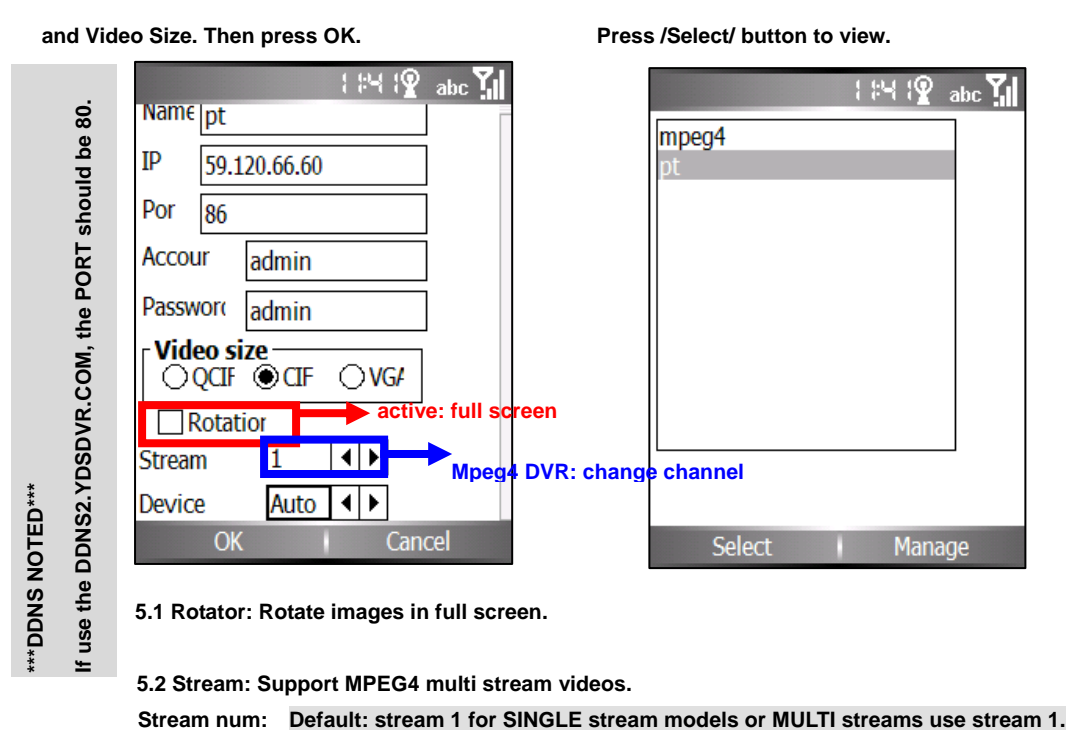

5.3 Device: Identify type of network card

Unknown status -8: device type is mismatched.

Auto: Automatically 1: MPEG-4 2: M-JPEG 3: AXIS Models 4: MPEG-4(SD card) 5. RTSP(No Audio)

In DVR: Stream 1 for CH 1, 2 for CH2, 3 for CH3 and 4 for CH4 and so on.

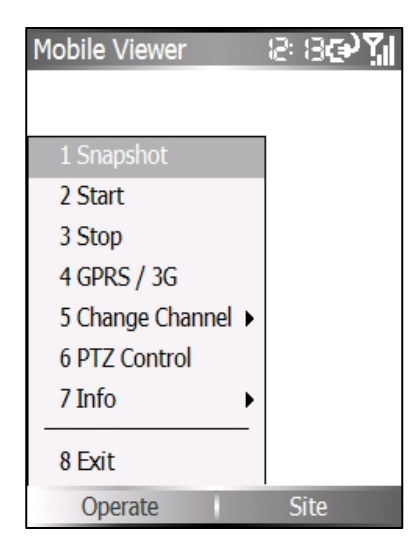

- 1. Snapshot: Capture still images
- 2. Start: Start connecting
- 3. Stop: Stop connecting
- 4. GPRS / 3G: Use GPRS/3G to connect.

Please setup the account firstly in mobile device.

- 5. Change Channel: DVR CARD Only.
- 6. PTZ control:

<: Move Left >: Move Right

- A: Move Up V: Move Down
- ZI: Zoom In ZO: Zoom Out

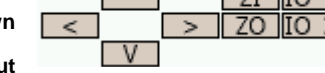

IO1: IO1 control IO2: IO2 control

il **4**€ ok

- 7. Info: Video Stream information
- 8. Exit: Exit Viewer Program

(MPEG-4 & H.264DVR)

Mobile View

#### 7. /Operate/Change DVR Channel (M-JPEG DVR)

| Mobile Viewe |              | <b>7</b> .1 |
|--------------|--------------|-------------|
|              | 1 Channel 1  | Γ           |
|              | 2 Channel 2  | ]           |
| 1 Snapshot   | 3 Channel 3  |             |
| 2 Start      | 4 Channel 4  |             |
| 3 Stop       | 5 Channel 5  |             |
| 4 GPRS / 3G  | 6 Channel 6  |             |
| 5 Change Ch  | 7 Channel 7  |             |
| 6 PTZ Contro | 8 Channel 8  |             |
| 7 Info       | 9 Channel 9  |             |
| 8 Exit       | 0 Channel 10 |             |
| Operate      |              |             |

#### Stream 1 Stream 2 Stream 3 Stream 4 Stream 5 Stream 6 Snapshot Stream 7 Start Stream 8 Stop Stream 9 GPRS / 3G Stream 10 Change Chann Change Strea Stream 11 Stream 12 PTZ Control Stream 13 Info Stream 14 allì Exit Stream 15 Operate Stream 16

**MPEG-4 DVR CHANNEL SWITCH** 

Stream16: switch to channel 16

Stream1: switch to channel 1 Stream2: switch to channel 2

#### 9. /Operate/Info: Show or Hide text data

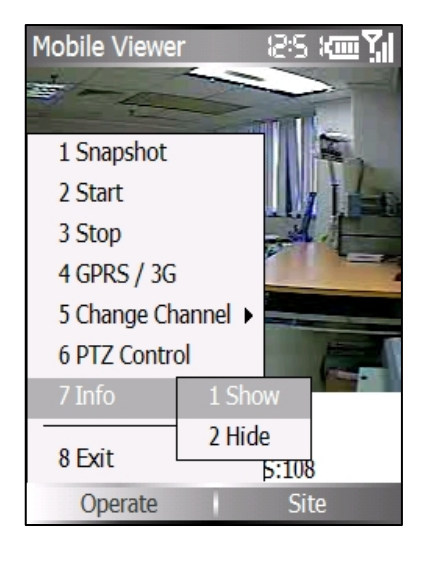

#### M-JPEG DVR CHANNEL SWITCH PDA MPEG-4 CARD CHANNEL SWITCH

#### PDA/Smartphone Supported Devices:

#### ### PDA based on Microsoft Windows: ###

- 1. HP HW6515/HX2200/HX4700/1510/H6365/RZ1700/RX3417/1940 (OS: PPC2003SE/WM5)
- 2. ASUS A716/ A620BT/ A620/A730/P535 (OS: PPC2003SE/WM5/WM6)
- 5. Dopod 838/838pro/D810/P800W/U1000/C800/M700/818Pro/828 (OS: WM5/WM6)

#### ### Microsoft Mobile Smart Phone: ###

- 1. DOPOD 565/575/585, Orange SPV C500, Motorola MPX220/i930, SPV C600, T-Mobile SDA, Cingular 2125 (OS: 2003SE)
- 2. DOPOD 577W/586W/S300/595/720W/TOUCH (OS: WM5/WM6)
- 3. ASUS P525/526/535/P735 (OS: WM5/WM6)

#### Q&A:

#### Q. IPCAM\_VIDEO\_GETFRAME\_IS\_ERR

A. 3G/GPRS connection is not stable or not accessible. High speed moving or signal is not strong will cause it. Q. Unknown status -8

#### A. Settings of device type is mismatched.

#### Q. IPCAM\_IS\_UNCONNECTED

A. 3G/GPRS connection is not stable or not accessible. Please restart 3G/GPRS connection.

## **APPENDIX A.4: 3GPP CONNECTION FOR REALPLAYER**

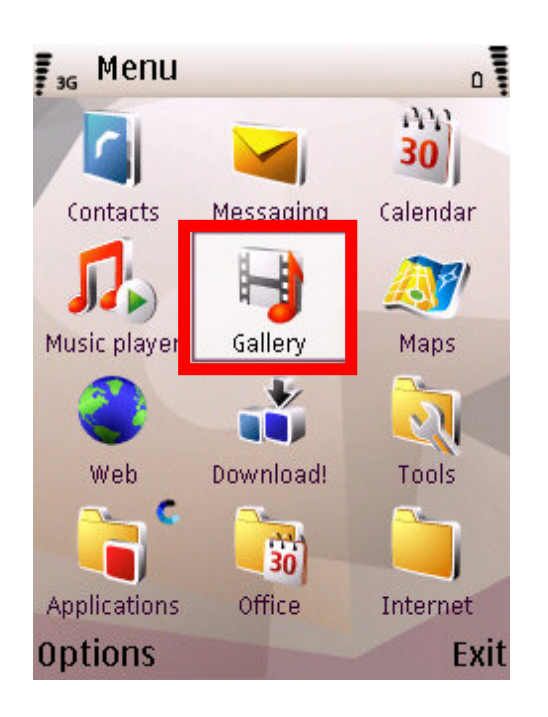

# Go to 'Gallery. in

## menu.

| 3G 🔒    | Stream. lin        | iks     |
|---------|--------------------|---------|
| -       | A09<br>rtsp://3gs. | III.tv/ |
| Open    |                    | 1       |
| Send    |                    | 1       |
| Find    |                    |         |
| New lin | ık                 | 0       |
| Edit    |                    |         |
| Delete  |                    |         |
| Select  |                    | Cancel  |

Create a 'New link'.

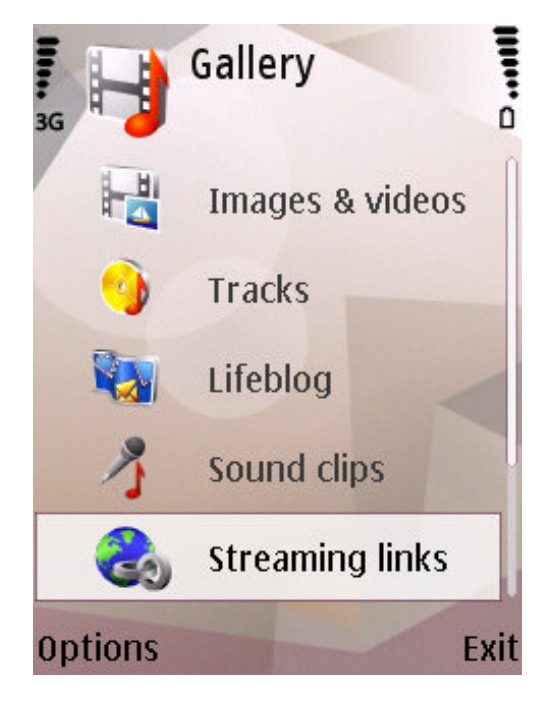

Go to 'Streaming links'

# in Gallery.

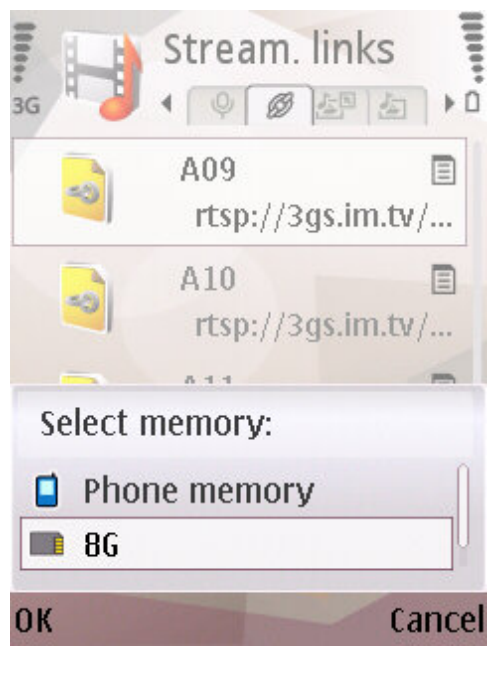

Select the location of settings to save.

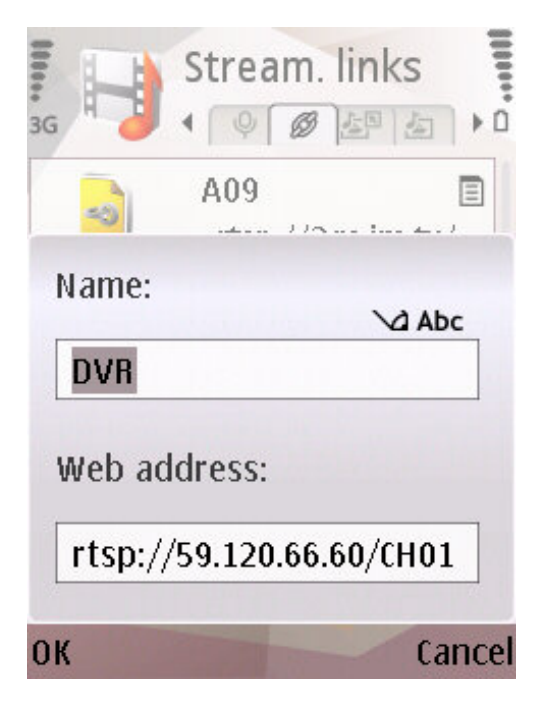

# Type the name and

# Web address.

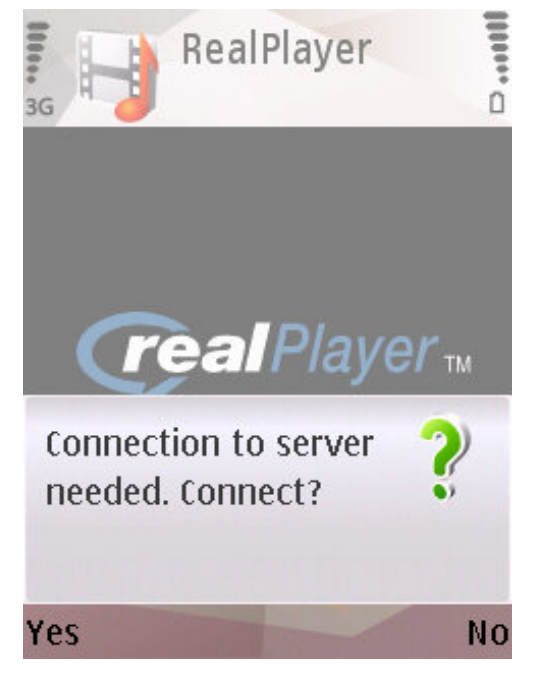

Press 'YES' to

connect to DVR.

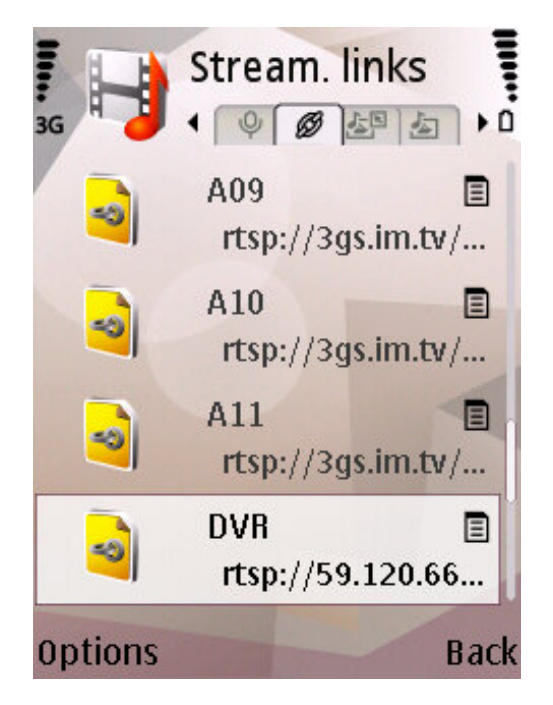

Press 'OK' to save.

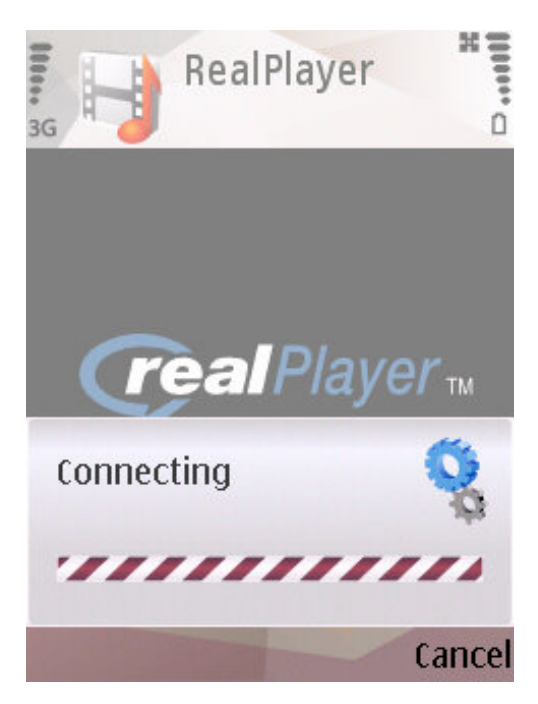

Connecting in program.

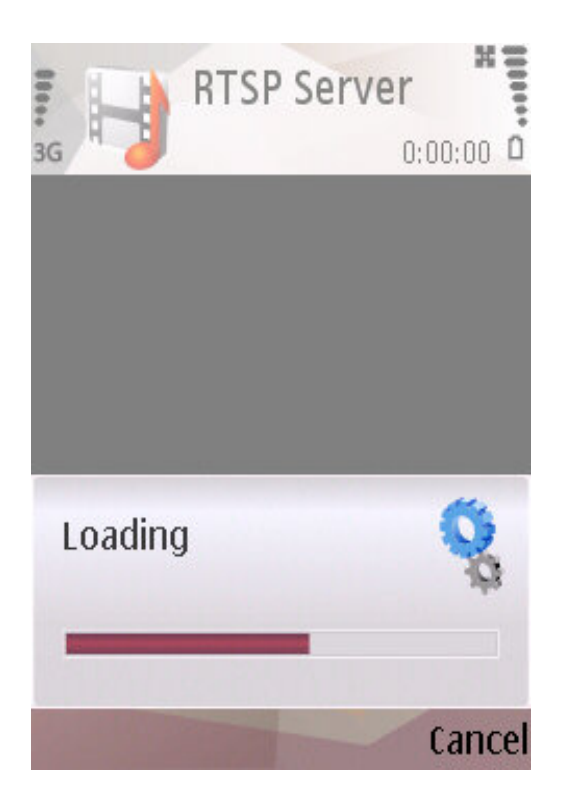

Loading in program.

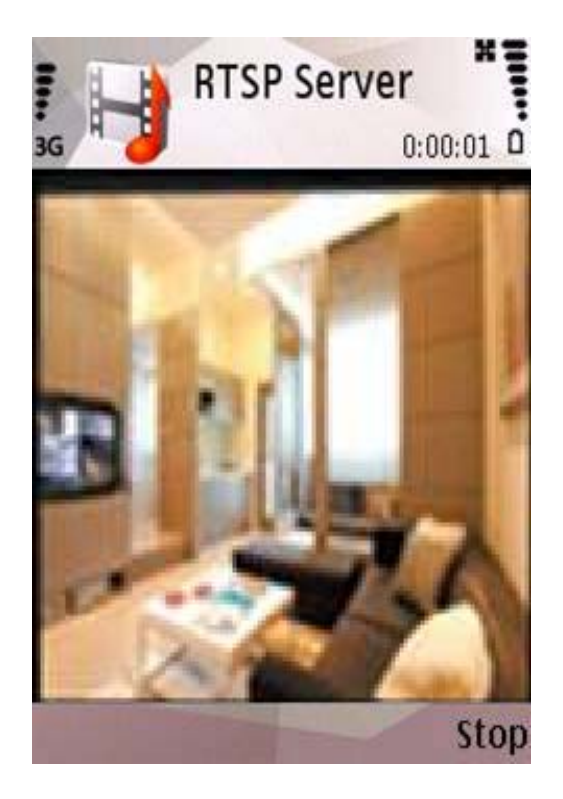

Connect to DVR successfully.

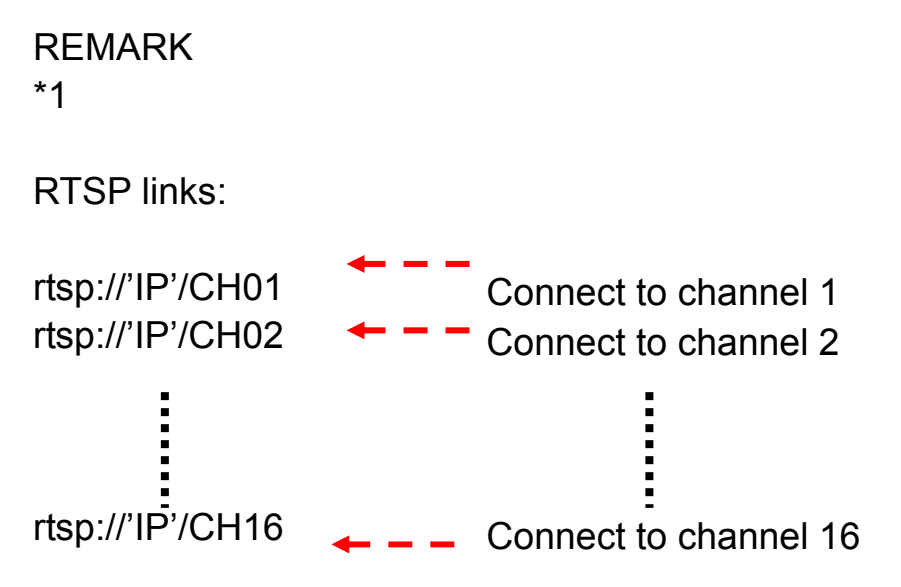